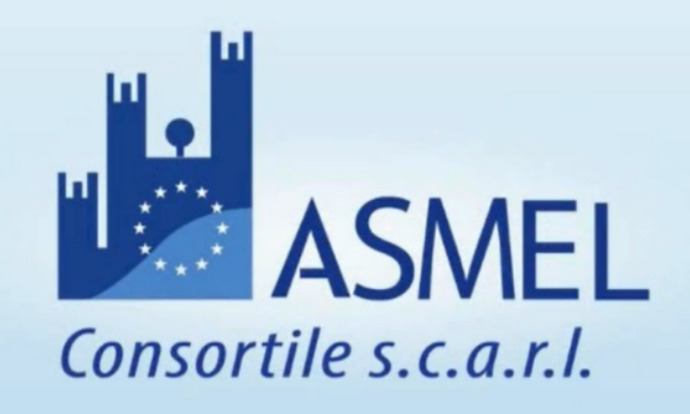

# GUIDA OPERATIVA AGLI AFFIDAMENTI DIRETTI <5.000€

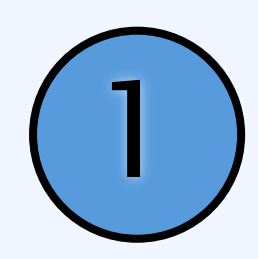

## Accedi al link PIATTAFORMA.ASMECOMM.IT ed effettua l'accesso tramite SPID

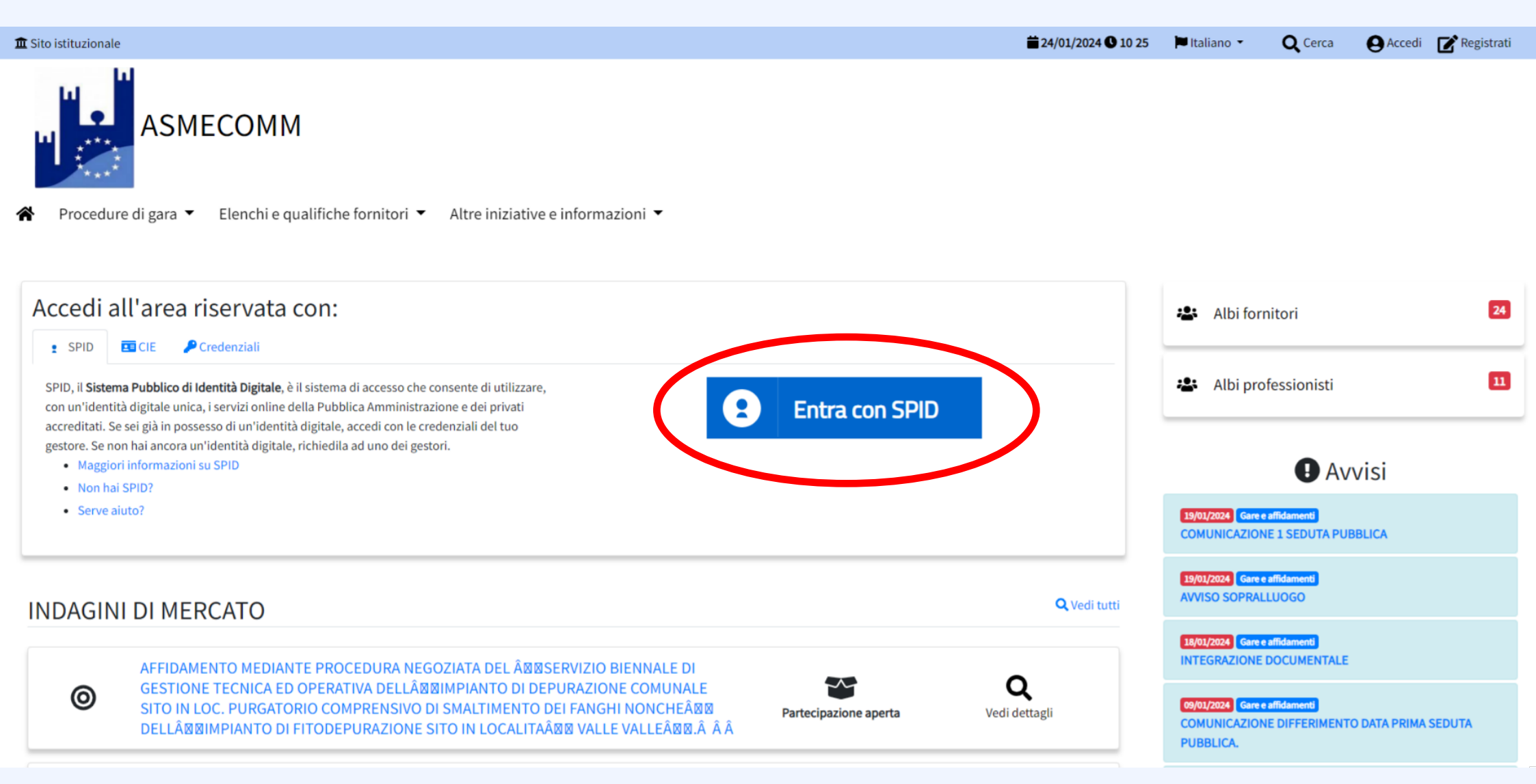

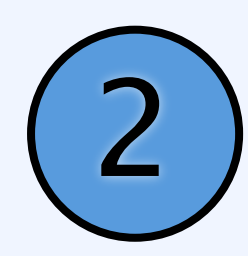

## Nella HOMEPAGE vai in AREA RISERVATA

|                       | <b>24/01/2024 © 13:39 I</b> Italia           | ano - Q Cerca                                                                                                    | 🔛 Area Riservata 📢                                                                                                    |
|-----------------------|----------------------------------------------|----------------------------------------------------------------------------------------------------|----------------------------------------------------------------------------------------------------|
|                       |                                              |                                                                                                    |                                                                                                    |
|                       | <b>Q</b> Vedi tutti                          | 🗳 Albi fornitori                                                                                                    | 25                                                                                                    |
| Partecipazione aperta | <b>Q</b><br>Vedi dettagli                    | 🙁 Albi professionisti                                                                                                    |                                                                                                    |
| Partecipazione aperta | <b>Q</b><br>Vedi dettagli                    | 24/01/2024 Gare e affidamenti<br>COMUNICAZIONE DATA DI APERT                                                                                                    | VISI                                                                                                    |
| Partecipazione aperta | <b>Q</b><br>Vedi dettagli                    | OFFERTA TECNICA. PROCEDURA<br>CON AGGIUDICAZIONE SECONDI<br>PER L'AFFIDAMENTO DEI SERVIZ<br>C.S.E. NELL'AMBITO DELL'ESECU<br>COMPLETAMENTO ED EFFICIENT<br>RIFINITURE DELL'EDIFICIO SCOL                                                                                                    | NEGOZIATA SENZA BANDO<br>DI L CRITERIO DELL'OEPV,<br>I DI DIREZIONE LAVORI E<br>IZIONE DEI LAVORI DI<br>TAMENTO IMPIANTISTICO E<br>ASTICO E. DE AMICIS. CUP                                                                                                    |
|                       | 0                                            | 168G1700000004 - CIG A01D060                                                                                                    | 7B2.                                                                                                    |
|                       | Exercipazione aperta<br>Exercipazione aperta | Image: Addition of the second second sec | ▲ Vedi tutti     ▲ Vedi tutti     ▲ Vedi tutti     ▲ Albi fornitori     ▲ Albi professionisti     ▲ Albi professionisti |

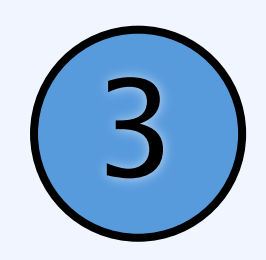

## Dalla DASHBOARD clicca su STRUMENTI e poi GARE E AFFIDAMENTI

| Ö.              | Ξ | ASMECOMM                                                                                                    |                                                                                                    |                                            |                                                                                                    | =                                                                                                    | ₩- «                                         | Area pubblica                                                                                                    |                                                                                                    | 🗢 Strumenti 🕻                                                                                                    |
|-----------------|---|----------------------------------------------------------------------------------------------------|----------------------------------------------------------------------------------------------------|--------------------------------------------|----------------------------------------------------------------------------------------------------|----------------------------------------------------------------------------------------------------|----------------------------------------------|----------------------------------------------------------------------------------------------------|----------------------------------------------------------------------------------------------------|----------------------------------------------------------------------------------------------------|
| 23<br>IBOARD    |   | STRUMENTI                                                                                                    |                                                                                                    |                                            |                                                                                                    |                                                                                                    |                                              |                                                                                                    | 6                                                                                                    | ခဲ Converti DGUE da XML                                                                                                    |
| TRATTI          |   | Affidamenti                                                                                                    | Elenchi                                                                                                    |                                            |                                                                                                    | Gestione                                                                                                    |                                              |                                                                                                    | بر<br>Impostazioni                                                                                                    |                                                                                                    |
| 52              |   | L. Concorsi progettazione                                                                                                    | 🚖 Indirizzario OE                                                                                                    |                                            | Report                                                                                                    | /2023                                                                                                    | *                                            | Area Documenta                                                                                                    |                                                                                                    | *                                                                                                    |
|                 |   | lill Gare e affidament 😒                                                                                                    |                                                                                                    |                                            |                                                                                                    |                                                                                                    | -                                            |                                                                                                    |                                                                                                    |                                                                                                    |
| TE 31/12/2023   |   | 2                                                                                                    |                                                                                                    |                                            |                                                                                                    |                                                                                                    |                                              | ₩ P.E.C.                                                                                                    |                                                                                                    | *                                                                                                    |
|                 |   | <b></b>                                                                                                    |                                                                                                    |                                            |                                                                                                    |                                                                                                    |                                              | 🖧 Utenti                                                                                                    |                                                                                                    |                                                                                                    |
|                 |   | Scadenza termine richiesta sopralluogo                                                                                                    | 24/01/2024 08:00                                                                                                    |                                            |                                                                                                    |                                                                                                    | 17 0 0                                       | 😂 Utenti                                                                                                    |                                                                                                    |                                                                                                    |
|                 |   | Scadenza termine nchiesta sopralluogo Fornitura di libri per la biblioteca del Comune di Cuccaro Vetere - Fase 1                                                                                                    | 24/01/2024 08:00                                                                                                    | 14<br>🛛 🔁 <mark>?</mark> 8                 | 15 🔀 <b>? 🔁 🖿 ?</b> 138 1                                                                                            | .6 <mark>? 🗃 🗃 ?</mark> 57                                                                                    | 17 💽 🖿                                       | : Utenti                                                                                                    | 80 🔁 ?                                                                                                    | 19 20<br>19 20                                                                                                    |
|                 |   | <ul> <li>Scadenza termine nchiesta sopralluogo</li> <li>Fornitura di libri per la biblioteca del Comune di Cuccaro Vetere - Fase 1</li> <li>Scadenza termine richiesta chiarimenti</li> <li>Fornitura di libri per la biblioteca del Comune di Cuccaro Vetere - Fase 1</li> </ul>                                                                                                    | 24/01/2024 08:00<br>24/01/2024 08:00                                                                                                    | 14<br>21 21 1                              | 15 🔯 ? 🖻 🖿 ? 138 1<br>22 2 2 2                                                                                       | 16 <b>? 📴 🔯 ?</b> 57<br>13<br><b>14 2 1 14 2 1</b> 16                                                         | 17 🕞 🖿<br>24                                 | <ul> <li>Utenti</li> <li>22 ? ? 55 18</li> <li>25 25</li> <li>26 25</li> <li>27 20 108</li> </ul>                                                                                                    | 8 🗿 <b>?</b> 80                                                                                                    | 19 20<br>26 ? 94<br>26 27<br>26 27                                                                                                    |
|                 |   | <ul> <li>Scadenza termine richiesta sopralluogo</li> <li>Fornitura di libri per la biblioteca del Comune di Cuccaro Vetere - Fase 1</li> <li>Scadenza termine richiesta chiarimenti</li> <li>Fornitura di libri per la biblioteca del Comune di Cuccaro Vetere - Fase 1</li> <li>Scadenza termine richiesta sopralluogo</li> <li>Fornitura di libri per la biblioteca del Comune di Cuccaro Vetere - Fase 1</li> </ul>                                                                                                    | 24/01/2024 08:00<br>24/01/2024 08:00<br>24/01/2024 08:00                                                                                       | 14<br>21<br>28<br>1<br>1                   | 15 <b>№ ? <sup>©</sup> № ?</b> 138 1<br>22<br><b>№ <sup>©</sup> ? ? ●</b> 118 2<br>29 <b>№ <sup>©</sup> ? ●</b> 61 3 | 16 <b>? © № ?</b> 57<br>13<br>13<br>10 <b>○ № ?</b> 116                                                       | 17 <table-cell> 🖬<br/>24<br/>31</table-cell> | <ul> <li>Utenti</li> <li>2 55</li> <li>18</li> <li>2 55</li> <li>2 55</li> <li>2 5</li> <li>2 5</li> <li>2 5</li> <li>2 5</li> <li>2 5</li> <li>2 5</li> <li>2 5</li> <li>2 5</li> <li>2 5</li> <li>2 5</li> </ul>                                                                                                    | 8 🙆 <b>?</b> 80<br>102                                                                                                    | 19       20         10       2         10       2         26       2         10       2         10       2         10       2         10       2         10       2         10       2         10       2         10       2         10       2         10       2         10       2         10       2         10       2         10       2         10       2         10       2         10       2         10       2         10       2         10       2         10       2         10       2         10       2         10       2         10       2         10       2         10       2         10       2         10       2         10       2         10       2         10       2         10       2         10       < |
| JMENTALE<br>NTI |   | Scadenza termine richiesta sopralluogo Fornitura di libri per la biblioteca del Comune di Cuccaro Vetere - Fase 1     Scadenza termine richiesta chiarimenti Fornitura di libri per la biblioteca del Comune di Cuccaro Vetere - Fase 1     Scadenza termine richiesta sopralluogo Fornitura di libri per la biblioteca del Comune di Cuccaro Vetere - Fase 1     Scadenza termine richiesta sopralluogo Fornitura di libri per la biblioteca del Comune di Cuccaro Vetere - Fase 1     Apertura offerte APPALTO DEI LAVORI DI å888RIQUALIFICAZIONE DEL PARCO ARCHEOLOG MANUTENZIONE DELLE INFRASTRUTTURE E CREAZIONE DI SERVIZI PER E PARTECIPAZIONE ALLA CULTURA888 | 24/01/2024 08:00<br>24/01/2024 08:00<br>24/01/2024 08:00<br>24/01/2024 09:00<br>SICO LEONTINO MEDIANTE LA<br>2 CONSENTIRE UN PIî AMPIO ACCESSO | 14         21       21         28       21 | 15 🔯 ? 🖻 🐂 ? 138 1<br>22<br>29 🔯 ? ? • 61 3                                                                          | 16     ?     10     ?     57       13       10     ?     10     ?     116       10     10     10     ?     19 | 17<br>24<br>231                              | Image: Second symplectic symplectic symplecti symplecti symplectic symplectic symplectic symplectic s | <ul> <li>80</li> <li>80</li> &lt;</ul> | 19 20<br>26 ? 94 21<br>26 ? 62 21<br>27 00 00 00 00 00 00 00 00 00 00 00 00 00                                                                                                    |

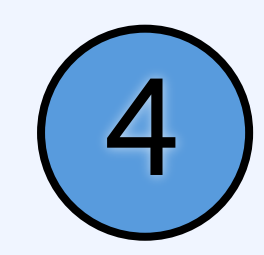

## Seleziona AGGIUNGI NUOVO per creare un nuovo affidamento

| м                            |      |                  |                            |        |                                                                                     |                                                                   |                                                 |                     |           |             |             |                                  | _        |
|------------------------------|------|------------------|----------------------------|--------|-------------------------------------------------------------------------------------|-------------------------------------------------------------------|-------------------------------------------------|---------------------|-----------|-------------|-------------|----------------------------------|----------|
|                              |      | ASMECOMM         |                            |        |                                                                                     |                                                                   |                                                 | <b>ii</b> (* 1      | Are       | ea pubblica |             | Strume                           | nti 53   |
|                              |      |                  |                            |        |                                                                                     |                                                                   |                                                 |                     |           |             |             |                                  |          |
| <b>@</b>                     | ſ    | Gard             | o o affidar                | no     | nti                                                                                 |                                                                   |                                                 |                     |           |             |             |                                  |          |
| DASHBOARD                    | Ges  | tione delle gare | d'appalto e degli affidamo | enti   | IICI                                                                                |                                                                   |                                                 |                     |           |             |             |                                  |          |
| CONTRATTI                    |      | 0                |                            |        |                                                                                     |                                                                   |                                                 |                     |           |             | Accordi qui | ade O Aggiup                     | gi puovo |
| 53                           | Ente | ebeneficiario    |                            | 1      | Tipologia                                                                           |                                                                   | Procedura                                       |                     |           | Stato       | CACCOLOLING |                                  | grindovo |
| GARE E AFFIDAMENTI           | Ти   | tti              |                            | ~      | Tutte                                                                               | ~                                                                 | Tutte                                           |                     | $\sim$    | Tutti       |             |                                  | ~        |
|                              |      |                  |                            |        |                                                                                     |                                                                   |                                                 |                     |           |             |             |                                  |          |
| ()<br>IMOG - ANTE 31/12/2023 | Visu | ualizza 25       | elementi                   |        |                                                                                     |                                                                   |                                                 |                     |           |             | Cerca       | a:                               |          |
|                              |      | 23               |                            |        |                                                                                     |                                                                   |                                                 |                     |           |             |             |                                  |          |
| AREA DOCUMENTALE             |      |                  | ID 🔶 CIG 🔶                 | Tipolo | ogia 🌢 Procedura 🔶                                                                  | Oggetto                                                           |                                                 |                     | Valore to | otale       |             | Beneficiario                     |          |
|                              | •    | Preliminare      | 20065                      | Serviz | zi Affidamento<br>diretto / RDO                                                     | MANUTENZIONE ORDINARIA IM<br>PROROGA DITTA MARIANI SRL            | PIANTI PUBBLICA ILLUMINAZIONE.                  | 记 Extra-piattaforma | 5.453,40  |             |             | MONTECASSIANO                    |          |
| 012111                       | •    | Elaborazione     | 20064                      | Lavori | ri Affidamento<br>diretto / RDO                                                     | Manutenzione rete idrica                                          |                                                 | 记 Extra-piattaforma | 650,00    |             |             | Comune di<br>Sant'Elia a Pianisi |          |
|                              | •    | Preliminare      | 20063                      | Serviz | zi RDO / Affidamento<br>nell'ambito di un<br>accordo<br>quadro/strumento<br>esterno | Affidamento all'Associazione Vo<br>postazione di Ambulanza, Carne | olontari Riuniti per Servizio di<br>evale 2024. | Ebtra-plattaforma   | 800,00    |             |             | Racalmuto                        |          |
|                              | •    | Elaborazione     | 20062                      | Serviz | zi RDO / Affidamento<br>nell'ambito di un<br>accordo<br>quadro/strumento            | Affidamento all'Associazione Vo<br>postazione di Ambulanza, Carne | olontari Riuniti per Servizio di<br>evale 2024. | Extra-plattaforma   | 800,00    |             |             | Racalmuto                        |          |
|                              |      |                  |                            |        |                                                                                     |                                                                   |                                                 |                     |           |             |             |                                  |          |

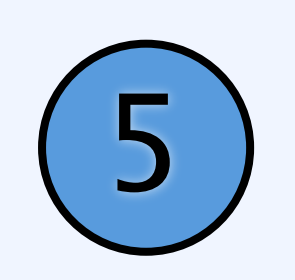

Inserisci le informazioni preliminari sull'affidamento: Oggetto, Importo, Informazioni su Stazione Appaltante, CPV >In MODALITA' scegli se telematica (richiesta di offerta su piattaforma) o Extra-piattaforma (richiesta di offerta fuori da piattaforma, ad esempio tramite PEC) →In TIPOLOGIA scegli se si tratta di lavori, servizi, forniture →In PROCEDURA scegli se si tratta di RDO/ODA/Negoziata/ecc. Clicca poi su SALVA

|                       | ≡ ASMECOMM                         |                          |   |                                                     |        | 苗 🆻 🔹 😭 Area pubblica               | 🕏 Strumenti 🛐 |
|-----------------------|------------------------------------|--------------------------|---|-----------------------------------------------------|--------|-------------------------------------|---------------|
|                       | Gare e affidamenti / Modifica      |                          |   |                                                     |        |                                     |               |
| DASHBOARD             |                                    |                          |   |                                                     |        |                                     | Salva         |
| CONTRATTI             | Info Categorie merceologiche*      |                          |   |                                                     |        |                                     |               |
| GARE E AFFIDAMENTI    | Oggetto*                           |                          |   |                                                     |        | Indirizzo PEC*                      |               |
|                       | × 6 6 6 4 >                        |                          |   |                                                     |        | Seleziona                           | ~             |
| MOG - ANTE 31/12/2023 |                                    |                          |   |                                                     |        | Beneficiario*                       |               |
| 8                     |                                    |                          |   |                                                     |        | Indirizzo ricezione chiave privata* |               |
| AREA DOCUMENTALE      |                                    |                          |   |                                                     |        | fchirico@asmecomm.it                |               |
| UTENTI                |                                    |                          |   |                                                     | 4      | Definizione accordo quadro*         |               |
|                       | Riferimento Normativo*             |                          |   |                                                     |        | Seleziona                           | ~             |
|                       | D.lgs 36/2023                      |                          |   |                                                     | $\sim$ | Provvedimento di indizione          |               |
|                       | Modalita*                          | Tipologia*               |   | Procedura*                                          |        | Provvedimento di indizione          |               |
|                       | Extra-piattaforma 🗸 🗸              | Servizi                  | ~ | ODA / affidamento nell'ambito di un mercato esterno | $\sim$ | Data del provvedimento              |               |
|                       |                                    |                          |   |                                                     |        | Data                                |               |
|                       | Somme a disposizione dell'Amminist | trazione                 |   | Rinnovi ed ulteriori opzioni                        |        | Codice NUTS*                        |               |
|                       | Somme a disposizio                 | one dell'Amministrazione |   | Rinnovi ed ulteriori opzioni                        |        | Seleziona                           | ~             |

#### HELP DESK Attivo dal Lunedì al Venerdì dalle 09:00 alle 18:00 assistenza@asmecomm.it - 800 955054

SIMC

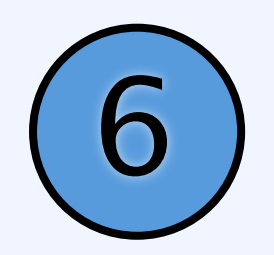

Scegli quale pannello utilizzare, se completo o semplificato Per AFFIDAMENTI DIRETTI è possibile utilizzare il PANNELLO SEMPLIFICATO

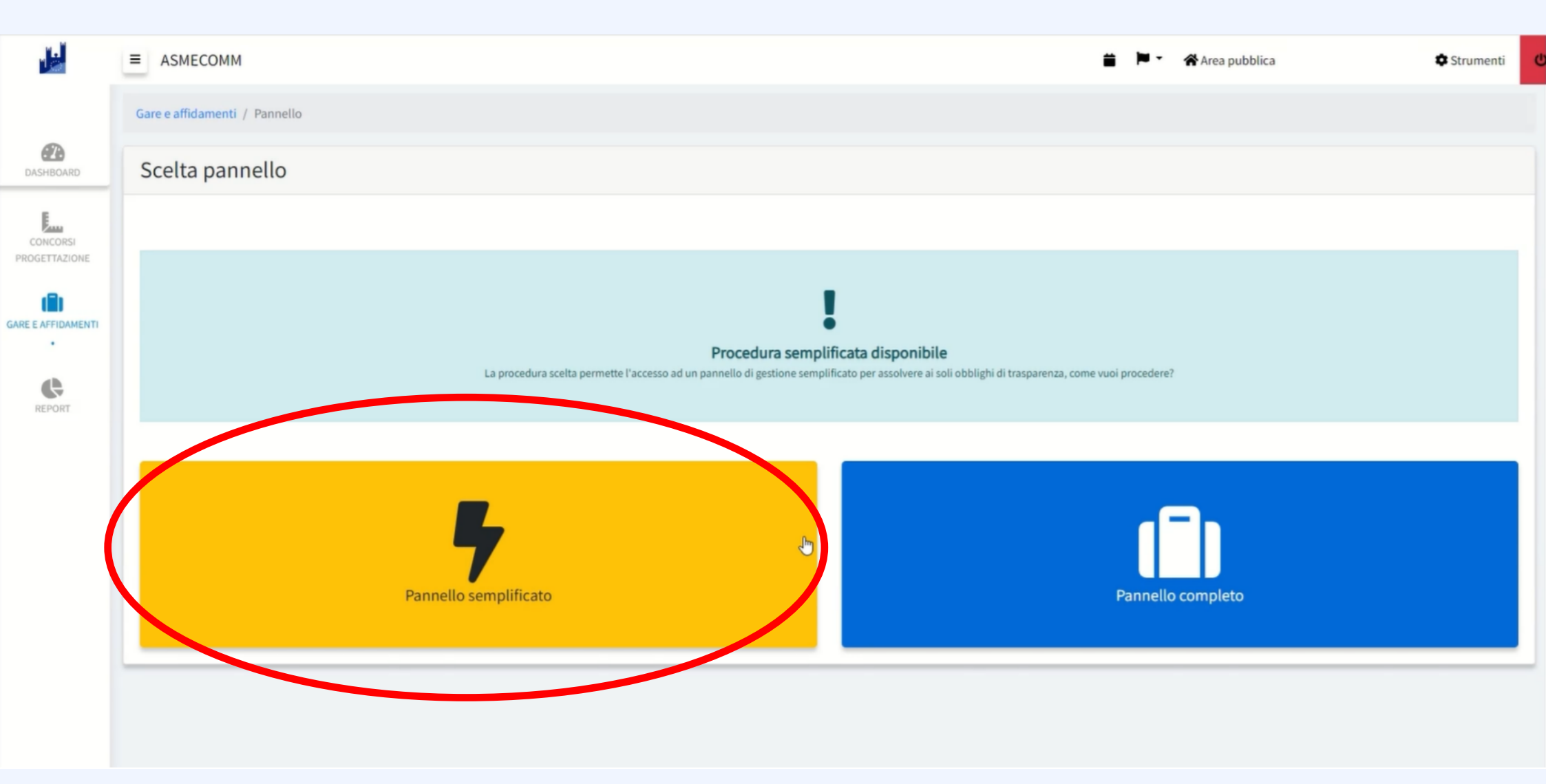

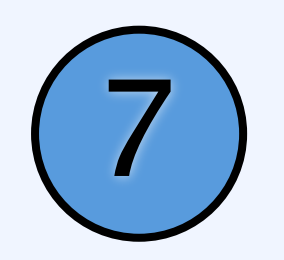

## Nel PANNELLO DI GARA si visualizzano gli strumenti utili per gestire la procedura di affidamento

Le task in rosso sono bloccanti per poter procedere all'affidamento Le task in giallo non sono bloccanti ma risultano "da completare" Le task in verde sono complete

| 1                         | ■ ASMECOMM                    |           | 🚔 🏲 🔹 🛠 Area pubblica                                      | 🗢 Strumenti 🕻                 |
|---------------------------|-------------------------------|-----------|------------------------------------------------------------|-------------------------------|
|                           | Gare e affidamenti / Pannello |           |                                                            |                               |
| DASHBOARD                 |                               |           | Permessi Avvisi <b>A</b> 3 01 Scadenzario                  | 🗚 Roadmap 🛛 Chat interna      |
| CONCORSI<br>PROGETTAZIONE | Gara #19387                   |           |                                                            | Preliminare                   |
| (iii)                     | Gara prova                    |           |                                                            |                               |
| GARE E AFFIDAMENTI        | Elaborazione                  | Documenti | Comunicazioni                                              |                               |
|                           | Registro                      | Allegati  | Visualizza area pubblica                                   |                               |
| REPORT                    | Dati procedura                | GUUE      | Comunicazioni                                              |                               |
|                           | Incarichi                     |           | Avvisi pubblici                                            |                               |
|                           | Lotti                         |           | Pubblicità legale                                          |                               |
|                           | Pubblica                      |           | Rendicontazione                                            |                               |
|                           | Annulla                       |           |                                                            |                               |
|                           |                               |           |                                                            |                               |
|                           |                               |           |                                                            |                               |
|                           |                               |           | Attivo dal Lunedì al Venerdì dalle 09:00 alle 18:00 assist | enza@asmecomm.it - 800 955054 |
|                           |                               |           |                                                            |                               |
|                           |                               |           |                                                            |                               |
|                           |                               |           |                                                            |                               |

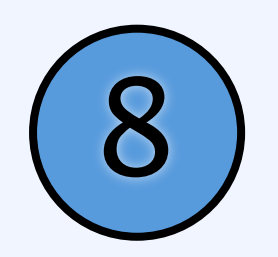

In INCARICHI indica i dati identificativi del RUP di riferimento per la procedura di affidamento Clicca poi su SALVA

| ≡ ASMECOMM                         |                        |              |                   | <b>≝</b> ⊭• | 😭 Area pubblica     | Strumenti |
|------------------------------------|------------------------|--------------|-------------------|-------------|---------------------|-----------|
| Gare e affidamenti / Pannello / In | ncarichi               |              |                   |             |                     |           |
| Incarichi                          |                        |              |                   |             |                     |           |
|                                    |                        |              |                   |             |                     | 🖬 Sal     |
| Incaricati                         |                        |              |                   |             |                     |           |
| Ruolo*                             | Codice Fiscale*        |              | Atto di nomina    |             | Data atto di nomina |           |
| Responsabile Unico del procedir    | mento V Codice Fiscale | 2            | Atto di nomina    |             | Data atto di nomina |           |
| Cognome*                           | Co                     | dice Fiscale | Nome*             |             |                     |           |
| Cognome                            |                        |              | Nome              |             |                     |           |
| Telefono                           |                        | Email        |                   | Fax         |                     |           |
| Telefono                           |                        | Email        |                   | Fax         |                     |           |
| Indirizzo                          |                        | Comune       |                   | C.A.P.      |                     |           |
| Indirizzo                          |                        | Comune       |                   | C.A.P.      |                     |           |
|                                    |                        |              |                   |             |                     |           |
|                                    |                        | 4            | Aggiungi elemento |             |                     |           |
|                                    |                        |              |                   |             |                     |           |
|                                    |                        | (            | E Salva           |             |                     |           |
|                                    |                        |              |                   |             |                     |           |

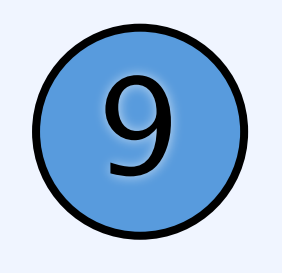

In LOTTI indica i lotti di riferimento dell'Affidamento, con una descrizione, importo a base d'asta, costi di manodopera e di sicurezza (da valorizzare con 0 in caso non pertinenti) Clicca poi su SALVA

| ASMECOMM                              | 🚔 🏲 🕆 🛠 Area pubblica 🌼 Strumenti 🕻        |
|---------------------------------------|--------------------------------------------|
| Gare e affidamenti / Pannello / Lotti |                                            |
| DASHBOARD LOTTI                       |                                            |
| CONCORSI<br>PROGETTAZIONE             | La Importazione massiva                    |
| CIG CUP                               | Criterio*                                  |
| GARE E AFFIDAMENTI                    | Seleziona V                                |
| • Oggetto*                            |                                            |
| Gara prova I                          |                                            |
| Descrizione*                          |                                            |
|                                       |                                            |
|                                       |                                            |
|                                       |                                            |
|                                       |                                            |
|                                       |                                            |
|                                       |                                            |
|                                       | A                                          |
| Importo base* Costi della manodopera* | Costi di sicurezza non soggetti a ribasso* |
| Importo base Costi della manodopera   | Costi di sicurezza non soggetti a ribasso  |

#### HELP DESK

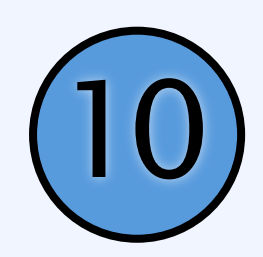

## In ELABORAZIONE compila le sezioni presenti Clicca su SALVA ED ELABORA

| <b>1</b>  | ■ ASMECOMM                                                                                                    |                  | 🚔 🏲 🛪 🛠 Area pubblica                                                   | Strumenti                       |
|-----------|----------------------------------------------------------------------------------------------------|------------------|-------------------------------------------------------------------------|---------------------------------|
|           | Gare e affidamenti / Pannello / Elaborazione                                                                     |                  |                                                                         |                                 |
| DASHBOARD | Elaborazione                                                                                                    |                  |                                                                         |                                 |
| CONCORSI  | Settore*<br>Indicare il settore di attività (ordinario, speciale o sicurezza) a cui appartiene la specifica gara | Ordinario        |                                                                         | 0                               |
|           |                                                                                                    | Speciale         |                                                                         | 0                               |
| •         |                                                                                                    | Sicurezza        |                                                                         | 0                               |
| REPORT    |                                                                                                    | 🖬 Salva bozza    |                                                                         |                                 |
|           |                                                                                                    | Salva ed elabora |                                                                         |                                 |
|           |                                                                                                    |                  | Attivo dal Lunedì al Venerdì dalle 09:00 alle 18:00 assistenza@asmecorr | HELP DESK<br>nm.it - 800 955054 |
|           |                                                                                                    |                  |                                                                         |                                 |

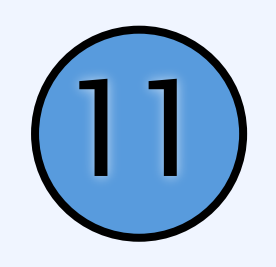

### In PARTECIPANTI clicca su AGGIUNGI NUOVO

Inserisci il CODICE FISCALE dell'operatore economico e selezionalo tra quelli presenti (in alternativa, puoi inserirlo manualmente) Clicca su SALVA

| Ŀ                         | ■ ASMECOMM                            |                           |   |                       | <b>₩</b> . | 🛠 Area pubblica | 🌣 Strumenti    |
|---------------------------|---------------------------------------|---------------------------|---|-----------------------|------------|-----------------|----------------|
|                           | Gare e affidamenti / Pannello / Parte | tecipanti                 |   |                       |            |                 |                |
| DASHBOARD                 | Partecipanti                          |                           |   |                       |            |                 | 1              |
| CONCORSI<br>PROGETTAZIONE |                                       |                           |   |                       |            | E Caricamento m | Aggiungi nuovo |
| GARE E AFFIDAMENTI        |                                       |                           |   | 0                     |            |                 |                |
| REPORT                    |                                       | 2                         |   |                       |            |                 | ×              |
|                           |                                       | Cerca Operatore Economico |   |                       |            |                 |                |
|                           |                                       | Codice Fiscale impresa    | I |                       |            |                 |                |
|                           |                                       |                           |   | 🕼 Inserimento manuale |            |                 |                |

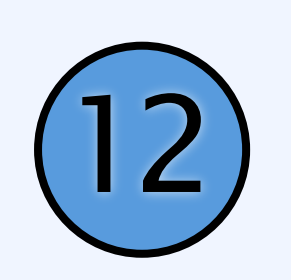

In AGGIUDICAZIONE inserisci l'importo di aggiudicazione e gli estremi dell'Atto di Aggiudicazione Per ciascun partecipante seleziona dal menù a tendina "Aggiudicatario" SI o NO Seleziona poi AGGIUDICAZIONE

|              | ■ ASMECOMM                      |                                      |   |               | 🚔 🏲 🔹 🛠 Area pubblica                                          | Strumenti                              |
|--------------|---------------------------------|--------------------------------------|---|---------------|----------------------------------------------------------------|----------------------------------------|
|              | Gare e affidamenti / Panr       | nello / Aggiudicazione               |   |               |                                                                |                                        |
| DASHBOARD    | Aggiudicazi                     | one                                  |   |               |                                                                |                                        |
| CONCORSI     | Dettagli                        |                                      |   |               |                                                                |                                        |
| ROGETTAZIONE | Importo di aggiudicazion        | e                                    |   | Estremi atto* |                                                                |                                        |
|              | 0.00                            |                                      |   | Estremi       |                                                                |                                        |
| REPORT       | Aggiudicatari<br>Codice Fiscale | Ragione Sociale<br>Chirico Francesca |   |               |                                                                | Aggiudicatario<br>1 No V               |
|              | Pubblica elenco partecipa       | anti                                 | 2 | disasions     |                                                                | ~                                      |
|              |                                 |                                      |   | loicazione    |                                                                |                                        |
|              |                                 |                                      |   |               | Attivo dal Lunedì al Venerdì dalle 09:00 alle 18:00 assistenza | HELP DESK<br>@asmecomm.it - 800 955054 |

HELP DESK Attivo dal Lunedì al Venerdì dalle 09:00 alle 18:00 assistenza@asmecomm.it - 800 955054

GA

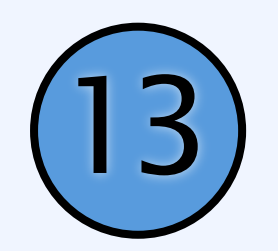

Una volta individuato l'aggiudicatario, nella sezione Comunicazioni è possibile selezionare la task ANAC Cliccando si apre la piattaforma per l'acquisizione del CIG

|                  | ■ ASMECOMM                    |                            | 🖆 🏲 🕈 Area pubblica 🌼 Strumenti                             |
|------------------|-------------------------------|----------------------------|-------------------------------------------------------------|
|                  | Gare e affidamenti / Pannello |                            |                                                             |
| DASHBOARD        |                               |                            | Permessi 🕰 Avvisi 02 🚔 Scadenzario 👫 Roadmap 🖾 Chat interna |
| CONCORSI         | Gara #19387<br>Gara prova     |                            | Aggiudicazione definitiva                                   |
| RE E AFFIDAMENTI | Elaborazione                  | Documenti                  | Comunicazioni                                               |
|                  | Registro                      | Allegati                   | ANAC                                                        |
| REPORT           | Dati procedura                | GUUE                       | Contratti Pubblici Nazionali                                |
|                  | Incarichi                     | Verbale ammissione         | Visualizza area pubblica                                    |
|                  | Lotti                         | Avviso appalto aggiudicato | Comunicazioni                                               |
|                  | Elaborazione                  | Verbale di aggiudicazione  | Avvisi pubblici                                             |
|                  | Pubblica                      | Conservazione Sostitutiva  | Svincolo fideiussione                                       |
|                  | Partecipanti                  |                            | Aggiudicazione NSO                                          |
|                  | Integrazioni                  |                            | Gare - Comunicazione di Aggiudicazione definitiva - 36/2023 |
|                  | Aggiudicazione                |                            | Comunicazione di ammissione                                 |
|                  | Annulla                       |                            | Pubblicità legale                                           |
|                  |                               |                            | Rendicontazione                                             |
|                  | L                             |                            |                                                             |

HELP DESK Attivo dal Lunedì al Venerdì dalle 09:00 alle 18:00 assistenza@asmecomm.it - 800 955054

G

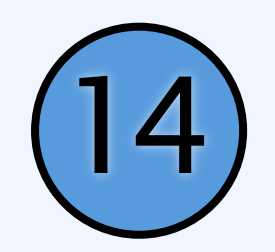

Seleziona la scheda di riferimento per la tipologia di affidamento che stai effettuando Nel caso di affidamenti diretti di importo < 5.000€ è AD5

| ■ ASMECOMM                                                                                    | 🖀 🏲 🛪 Area p                                                                                                    | ubblica 🗢 Strumenti                                                                                                    |
|-----------------------------------------------------------------------------------------------|----------------------------------------------------------------------------------------------------|----------------------------------------------------------------------------------------------------|
| Gare e affidamenti / Pannello Gare e Affidamenti / ANAC                                       |                                                                                                    |                                                                                                    |
| Gara #19387                                                                                   |                                                                                                    |                                                                                                    |
| Gara prova                                                                                    |                                                                                                    |                                                                                                    |
| Nessuna scheda inviata<br>Seleziona una scheda dall'elenco per iniziare                       |                                                                                                    |                                                                                                    |
| A3.3) Aggiudicazione Contratti esclusi - adesione con confronto competitivo                   |                                                                                                    |                                                                                                    |
| A3.6) Affidamento a società inhouse                                                           |                                                                                                    |                                                                                                    |
| AD1.25) Avviso per la trasparenza volontaria ex ante, direttiva generale                      |                                                                                                    |                                                                                                    |
| AD1.28) Avviso per la trasparenza volontaria ex ante, direttiva concessioni                   |                                                                                                    |                                                                                                    |
| AD2.25) Affidamento diretto sopra la soglia minima e sotto la soglia comunitaria, generale    |                                                                                                    |                                                                                                    |
| AD2.28) Affidamento diretto sopra la soglia minima e sotto la soglia comunitaria, concessioni |                                                                                                    |                                                                                                    |
|                                                                                               | <ul> <li>ASMECOMM</li> <li>Gare e Affidamenti / Pannello Gare e Affidamenti / ANAC</li> <li>Gara #19387</li> <li>Gara prova</li> <li>As.3) Aggiudicazione Contratti esclusi - adesione con confronto competitivo</li> <li>A3.3) Aggiudicazione Contratti esclusi - adesione con confronto competitivo</li> <li>A3.6) Affidamento a società inhouse</li> <li>A01.25) Avviso per la trasparenza volontaria es ante, direttiva generale</li> <li>A01.28) Avviso per la trasparenza volontaria es ante, direttiva concessioni</li> <li>A02.25) Affidamento diretto sopra la soglia minima e sotto la soglia comunitaria, generale</li> <li>A02.28) Affidamento diretto sopra la soglia minima e sotto la soglia comunitaria, concessioni</li> </ul> | <ul> <li>ASMECOMM</li> <li>American and a sequence of a sequence of a sequence</li></ul> |

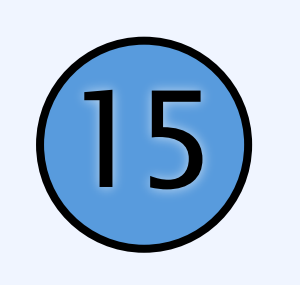

Verifica le informazioni acquisite dalla piattaforma e completa le restanti.

Tramite AZIONI NPA procedi a trasmettere, confermare e infine pubblicare la scheda relativa all'affidamento Il CIG verrà rilasciato in questa fase

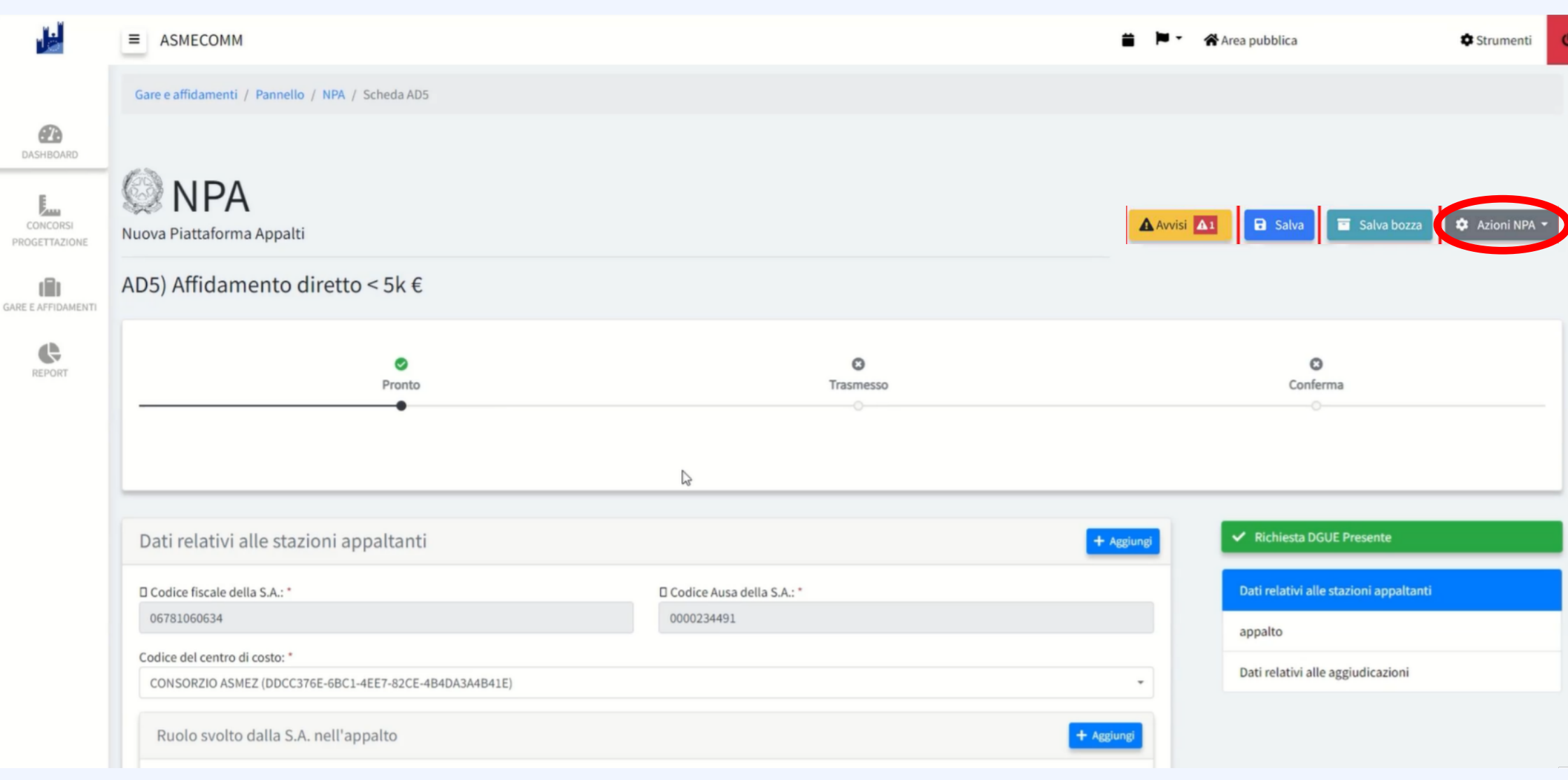

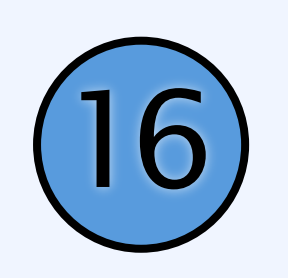

Una volta acquisito il CIG è possibile procedere con la task PUBBLICA nella sezione Elaborazione Inserisci data di pubblicazione, data per richiesta di chiarimenti, ecc. Seleziona la visibilità della pubblicazione, se "Non visibile" "Solo Invitati" o "Tutti" e procedi infine con PUBBLICA

|                           | ■ ASMECOMM                                                                   |                        | 🚔 🏴 🔹 🎢 Area pubblica |                                             | Strumenti                      |                              |
|---------------------------|------------------------------------------------------------------------------|------------------------|-----------------------|---------------------------------------------|--------------------------------|------------------------------|
|                           | Gare e affidamenti / Pannello                                                |                        |                       |                                             |                                |                              |
| DASHBOARD                 |                                                                              |                        |                       | Avvisi 02                                   | cadenzario 👫 Roadmap 🖂         | Chat interna                 |
| CONCORSI<br>PROGETTAZIONE | Pubblica - Fase Richiesta di offerta                                         |                        |                       |                                             |                                |                              |
|                           | Scadenze                                                                     |                        |                       |                                             |                                |                              |
|                           | Data pubblicazione*                                                          | Richiesta chiarimenti* |                       | Richiesta sopralluogo                       |                                |                              |
|                           | Data pubblicazione                                                           | Richiesta chiarimenti  |                       | Richiesta sopralluogo                       |                                |                              |
|                           | La pubblicazione nell'area scelta sarà effettutata alla data e ora stabilita |                        |                       |                                             |                                |                              |
|                           | Scadenza presentazione*                                                      |                        | Apertura offerte*     |                                             |                                |                              |
|                           | Scadenza presentazione                                                       |                        | Apertura offerte      |                                             |                                |                              |
|                           | Visibilità*                                                                  |                        |                       |                                             |                                |                              |
|                           | Seleziona                                                                    |                        |                       |                                             |                                | ~                            |
|                           |                                                                              |                        |                       |                                             |                                |                              |
|                           |                                                                              | 🗶 Pu                   | bblica                |                                             |                                |                              |
|                           |                                                                              |                        |                       | Attivo dal Lunedì al Venerdì dalle 09:00 al | lle 18:00 assistenza@asmecomm. | HELP DESK<br>it - 800 955054 |